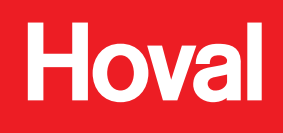

Sustavi za Klimatizaciju Hala

# Sustav regulacije za TopVent<sup>®</sup> C-SYS

# Upute za rukovanje

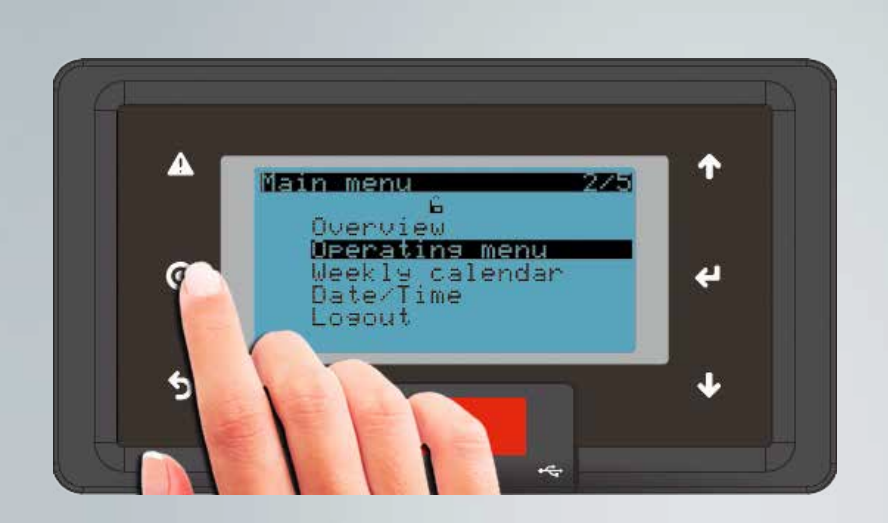

# TopTronic<sup>®</sup> C

Sustav regulacije za TopVent<sup>®</sup> C-SYS 4 216 689-hr-03

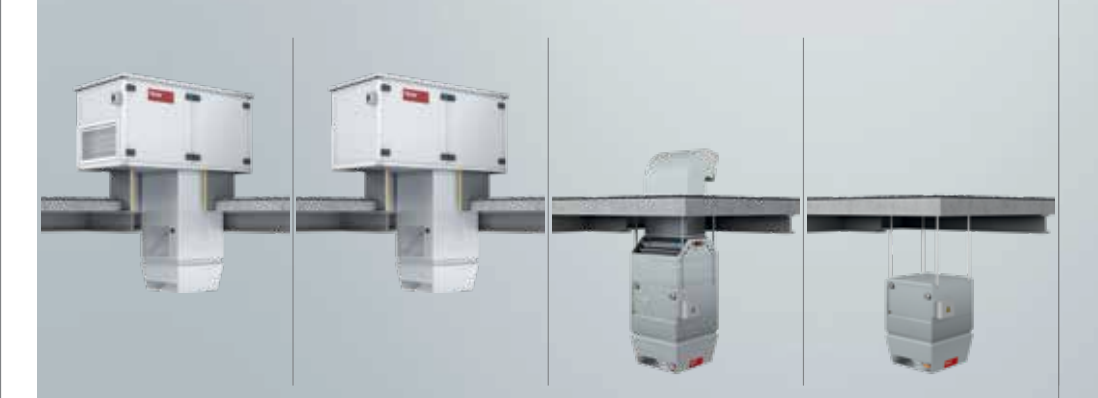

Hoval | Odgovornost za energiju i okoliš

| 1   | Upotreba                                        | 3   |
|-----|-------------------------------------------------|-----|
| 1.1 | Namjena                                         | . 3 |
| 1.2 | Grupa korisnika                                 | . 3 |
|     |                                                 |     |
| 2   | Osnovna načela                                  | 4   |
| 2.1 | Elementi za rad                                 | . 4 |
| 2.2 | Elementi prikaza                                | . 4 |
| 2.3 | Kratice                                         | . 5 |
| 2.4 | Načini rada                                     | . 6 |
| 2.5 | Pregled sustava                                 | . 8 |
| 2.6 | Unošenje lozinke                                | . 8 |
| 2.7 | Odjava                                          | . 9 |
| 2.8 | Podešavanje datuma i vremena                    | . 9 |
| 3   | Stablo izbornika                                | 10  |
| 4   | Primjeri rada                                   | 12  |
| 4.1 | Promjena načina rada                            | 12  |
| 4.2 | Podešavanje zadane temperature prostorije       | 13  |
| 4.3 | Programiranje tjednog kalendara                 | 14  |
| 5   | Informacijski izbornik                          | 16  |
| 5.1 | Informacijski izbornik za zonu                  | 16  |
| 5.2 | Informacijski izbornik jedinice za dobavu zraka | 18  |
| 5.3 | Informacijski izbornik recirkulacijske jedinice | 20  |
| 6   | Izbornik načina rada zone                       | 22  |
| 7   | Alarmi                                          | 24  |
| 7.1 | Prikaz alarma                                   | 24  |
| 7.2 | Obrada alarma                                   | 25  |
| 7.3 | Popis alarma                                    | 26  |
| 8   | Podesivi parametri                              | 29  |
|     |                                                 |     |

#### 1.1 Namjena

Zonski kontroler s upravljačkim panelom je korisničko sučelje za jednostavno upravljanje i nadzor decentraliziranih Hovalovih sustava za klimatizaciju hala. Korisniku daje pristup svim potrebnim informacijama i postavkama TopTronic<sup>®</sup> C sustava regulacije potrebnim za normalni rad sustava:

- Prikaz i postavljanje načina rada
- Prikaz temperatura i postavljanje zadanih vrijednosti temperature u prostoriji
- Prikaz i programiranje tjednih kalendara
- Prikaz i potvrda alarma
- Zaštita lozinkom

Namjena obuhvaća i suskladnost s uputama za rad. Svaka primjena koja ne spada pod navedenu uporabu ne smatra se predviđenom uporabom. Proizvođač ne prihvaća odgovornost za oštećenja koja proizlaze iz nepravilne uporabe.

#### 1.2 Grupa korisnika

Moguće su 2 razine operatera:

| Razina<br>operatera | Grupa korisnika     | Prava pristupa                                                                                                    | Pristup                                                        |
|---------------------|---------------------|----------------------------------------------------------------------------------------------------|----------------------------------------------------------------|
| GUEST               | Neobučeni korisnici | <ul> <li>Prava očitavanja</li> </ul>                                                                                                    | Slobodan                                                       |
| User                | Obučeni korisnici   | <ul> <li>Prava očitavanja</li> <li>Prava upisivanja         <ul> <li>Kalendar</li> <li>Zadane vrijednosti</li> <li>Radni parametri</li> <li>Potvrda alarma</li> </ul> </li> </ul> | Zaštićen lozinkom<br>Tvornički namještena<br>lozinka:<br>12345 |

## 2 Osnovna načela

#### 2.1 Elementi za rad

Uređajem se upravlja preko 8-linijskog ekrana i 6 tipki:

![](_page_3_Picture_4.jpeg)

| lkona<br>tipke | Značenje                                                                                                    |
|----------------|----------------------------------------------------------------------------------------------------|
| A              | Prikazati listu alarma (kratkim pritiskom)<br>Poništiti alarme (pritisnuti tipku i držati je 3 sekunde)              |
|                | <ul> <li>Tipka treperi: Pojava novog alarma.</li> <li>Tipka svijetli: Već potvrđeni alarm je još aktivan.</li> </ul> |
| Ο              | Otvoriti aktivirano funkcionalno polje<br>Prikazati glavni izbornik<br>Spremiti/poništiti točke prebacivanja         |
| 5              | Povratak na pregled<br>Izlaz bez spremanja                                                                           |
| 1              | Navigacija prema gore u višestranom izborniku<br>Povećati vrijednost                                                 |
| ц,             | Navigacija do slijedećeg funkcionalnog polja<br>Potvrditi vrijednost                                                 |
| ≁              | Navigacija prema dolje u višestranom izborniku<br>Smanjiti vrijednost                                                |

#### 2.2 Elementi prikaza

#### lkone u osnovnom prikazu

| Ikona    | Značenje                                                                                                    |  |
|----------|----------------------------------------------------------------------------------------------------|--|
| Ĥ        | Guest razina operatera                                                                                         |  |
| <u>í</u> | USER razina operatera                                                                                          |  |
| i        | Informacije o sustavu                                                                                          |  |
| !        | I Alarm<br>■ Simbol treperi: Pojava novog alarma.<br>■ Simbol svijetli: Potvrđeni alarm još uvijek je aktivan. |  |

#### lkone u listi alarma

| Ikona | Značenje                                                 |
|-------|----------------------------------------------------------|
|       | Prikazuje alarm koji treba biti potvrđen.                |
| !     | Prikazuje potvrđeni alarm čiji uzrok još nije otklonjen. |
| *     | Prikazuje trenutni alarm koji treba biti potvrđen.       |

#### 2.3 Kratice

| Kategorija       | Kratica   | Značenje                                               |
|------------------|-----------|--------------------------------------------------------|
| Tipovi jedinice  | REMU      | Jedinice za dobavu zraka                               |
|                  | RECU      | Recirkulacijske jedinice                               |
| Načini rada zone | AUTO      | Automatski način                                       |
|                  | CPR       | Zaštita od pothlađenja                                 |
|                  | DES       | Destratifikacija                                       |
|                  | ES        | Prisilno isključenje (zona)                            |
|                  | EXT       | Eksterni način vođen Centralnim Nadzornim Sustavom     |
|                  | NCS       | Noćno hlađenje                                         |
|                  | OPR       | Zaštita od pregrijavanja                               |
|                  | OPTC      | Start optimizacije hlađenja                            |
|                  | OPTH      | Start optimizacije grijanja                            |
|                  | REC       | Recirkulacija                                          |
|                  | REC1      | Recirkulacija brzina 1                                 |
|                  | RECU_C    | Piključenje radu recirkulacijskih jedinica na hlađenje |
|                  | RECU_H    | Piključenje radu recirkulacijskih jedinica na grijanje |
|                  | SA1       | Dobava zraka brzina 1                                  |
|                  | SA2       | Dobava zraka brzina 2                                  |
|                  | ST        | Mirovanje                                              |
| Načini rada      | L_AUTO    | Automatski način                                       |
| jedinice         | L_DEL_REC | Naknadno sušenje izmjenjivača hlađenja (lokalno)       |
|                  | L_DOOR    | Zračna zavjesa (lokalno)                               |
|                  | L_ES      | Prisilno isključenje (lokalno)                         |
|                  | L_FCD     | Rad u slučaju nužde (lokalno)                          |
|                  | L_OFF     | Isključeno (lokalno)                                   |
|                  | L_REC     | Recirkulacija (lokalno)                                |
|                  | L_REC1    | Recirkulacija brzina 1 (lokalno)                       |
|                  | L_SA1     | Dobava zraka brzina 1 (lokalno)                        |
|                  | L_SA2     | Dobava zraka brzina 2 (lokalno)                        |
|                  | S_FRPR    | Sigurnosni rad u Zaštiti od smrzavanja                 |
|                  | S_MANU    | Sigurnosni rad s Konstantnom vrijednosti               |
|                  | S_PREH    | Sigurnosni rad u Pred-zagrijavanju                     |

### 2.4 Načini rada

| Kod  | Način rada                                                                                                    | REMU | RECU |
|------|----------------------------------------------------------------------------------------------------|------|------|
| SA2  | <b>Dobava svježeg zraka brzina 2</b><br>Ventilator radi s brzinom 2 (visoki protok zraka). Dnevna zadana vrijednost sobne<br>temperature je aktivna. Jedinica upuhuje svježi zrak u prostoriju. Kontrola udjela<br>svježeg zraka može se odabrati:                                                                                                    | •    |      |
|      | <u>Fiksni udio svježeg zraka:</u><br>Jedinica neprekidno radi s podešenim udjelom svježeg zraka.<br>Kontrole sustava grijanja/hlađenja prema potrebi za grijanjem/hlađenjem.                                                                                                    |      |      |
|      | <ul> <li>Promjenjivi omjer svježeg zraka:</li> <li>Sustav regulira udio svježeg zraka ovisno o temperaturi. Postavljeni udio svježeg zraka služi kao minimalna vrijednost. Ako temperaturni uvjeti dopuštaju, u prostoriju se dovodi više svježeg zraka koji se koristi za besplatno grijanje ili slobodno hlađenje. Tek kada je ovaj potencijal u potpunosti iskorišten, po potrebi se uključuje grijanje/hlađenje preko izmjenjivača.</li> <li>Ako je ugrađen kombinirani osjetnik zraka u prostoriji (opcija), sustav dodatno kontrolira udio svježeg zraka ovisno o kvaliteti zraka.</li> <li>Ako nema potrebe za toplinom, žaluzina za svježi zrak otvara se 100% ako je kvaliteta unutarnjeg zraka preslaba.</li> <li>Kada se postigne podešena vrijednost sadržaja CO<sub>2</sub> ili VOC u zraku prostorije, žaluzina za svježi zrak se ponovno zatvara na minimalnu vrijednost.</li> </ul> |      |      |
|      | Napomena<br>Kako bi se uštedjela energija za grijanje, jedinica radi samo s postavl-<br>jenom minimalnim udjelom svježeg zraka kada je potrebna toplina.                                                                                                    |      |      |
| SA1  | <b>Dobava svježeg zraka brzina 1</b><br>Jednako kao SA2, ali jedinica radi pri brzini 1 (niski protok zraka)                                                                                                    | •    |      |
| REC  | <b>Recirkulacija</b><br>Rad s uključivanjem/isključivanjem: tijekom zahtjeva za grijanjem ili hlađenjem,<br>jedinica uzima zrak iz prostorije, zagrijava ga ili hladi i ubacuje natrag u prostoriju.<br>Aktivna je zadana dnevna vrijednost temperature prostorije.                                                                                                    |      | •    |
| DES  | Destratifikacija:<br>Kako bi se izbjeglo nakupljanje topline ispod stropa, možda bi bilo prikladno<br>uključiti ventilator kada nema potrebe za toplinom (bilo u stalnom radu ili u<br>uključeno/isključeno, ovisno o raslojavanju temperature, po želji).                                                                                                    |      | •    |
|      | <b>Napomena</b><br>Ako je potrebno, rad u 'Destratifikacija' načinu rada može podesiti<br>Hovalov serviser tijekom puštanja u pogon.                                                                                                    |      |      |
| REC1 | Brzina recirkulacije 1<br>Jednako kao kod REC, ali jedinica radi samo pri brzini 1<br>(nizak protok zraka)                                                                                                    |      | •    |
| DES  | <ul> <li>Destratifikacija:<br/>Jednako kao kod REC, ali jedinica radi samo pri brzini 1</li> </ul>                                                                                                    | •    | •    |

| Kod                                                                                                    | Način rada                                                                                                    | REMU | RECU |
|----------------------------------------------------------------------------------------------------|----------------------------------------------------------------------------------------------------|------|------|
| ST                                                                                                    | Stanje pripravnosti<br>Jedinica je uglavnom isključena. Sljedeće funkcije ostaju aktivne ako je potrebno:                                                                                                    | •    | •    |
| CPR                                                                                                    | R Zaštita od pothlađivanja:<br>Ako temperatura u prostoriji padne ispod zadane vrijednosti za zaštitu od<br>pothlađenia, iedinica zagrijava prostoriju recirkulacijom.                                                                                   |      | •    |
| OPR       Zaštita od pregrijavanja:         Ako sobna temperatura poraste iznad zadane vrijednosti za zaštitu od pregrijavanja, jedinica hladi prostoriju u recirkulacijskom načinu rada. Ako temperature dopuštaju i hlađenje svježim zrakom, jedinice se automatski prebacuju na noćno blađenje (NCS) radi uštede aperajje |                                                                                                    | •    | •    |
| NCS                                                                                                    | NCS Noćno hlađenje:<br>Ako sobna temperatura premašuje zadanu vrijednost za noćno hlađenje, a<br>trenutna temperatura svježeg zraka to dopušta, jedinica upuhuje hladan svježi<br>zrak u prostoriju čime potiskuje topliji zrak iz prostorije.           |      |      |
| L_OFF                                                                                                    | Isključeno (lokalni način rada)<br>Jedinica je isključena. Zaštita od smrzavanja ostaje aktivna.                                                                                                    | •    | •    |
| -                                                                                                    | Prisilno grijanje<br>Jedinica uzima zrak iz prostora, zagrijava ga i ubacuje natrag u prostor. Primjerice,<br>prikladan je za grijanje prostorije prije puštanja regulacijskog sustava u rad ili ako<br>se regulator pokvari tijekom razdoblja grijanja. |      |      |
|                                                                                                    | <ul> <li>Prisilno grijanje može se aktivirati i namjestiti zahtjevom prema Hoval serviseru.</li> <li>Prisilno grijanje se aktivira spajanjem jedinice na napajanje (samo ako nema veze busa na zonski kontroler).</li> </ul>                             | •    | •    |

#### 2.5 Pregled sustava

U Pregledu sustava prikazuje se slijedeće informacije:

![](_page_7_Figure_4.jpeg)

#### 2.6 Unošenje lozinke

![](_page_7_Figure_6.jpeg)

![](_page_7_Picture_7.jpeg)

#### Napomena

Korisnik se automatski odjavljuje ako nema radnje dulje od 15 minuta. Aktivira se razina operatera GUEST.

#### 2.7 Odjava

![](_page_8_Picture_3.jpeg)

#### 2.8 Podešavanje datuma i vremena

| Main menu 4/5<br>G<br>Operatins menu<br>Weekly calendar<br>Date/Time<br>Losout | <ul> <li>U Glavnom izborniku, navigirajte do<br/>'Date/Time's ↑↓.</li> <li>Potvrdite s ↓.</li> </ul>                                                                      |
|--------------------------------------------------------------------------------|----------------------------------------------------------------------------------------------------|
| Date/Time change<br>Date: <b>80</b> .06.22<br>Time: 10:18:03                   | <ul> <li>Navigirajte do slijedećeg dana s €.</li> <li>Podesite vrijednost s ↑ ↓.</li> <li>Navigirajte do mjeseca s €.</li> <li>Podesite vrijednost s ↑ ↓, itd.</li> </ul> |
| Date/Time change                                                               | Potyrdite unos s 4                                                                                                    |
| Date: 02.08.17<br>Time: 10:20: <b>0</b> 3                                      | <ul> <li>Povratak na Glavni izbornik: Pritisnite O.</li> <li>ili</li> <li>Bovratak na Braglad: Britianita 5</li> </ul>                                                    |
| 10:18 6 30.06.22                                                               | Povralak na Pregled: Philishile 9.                                                                                                    |

### 3 Stablo izbornika

![](_page_9_Picture_3.jpeg)

#### Napomena

Elementi koji se stvarno prikazuju na zaslonu mogu se razlikovati od ovog prikaza. To ovisi o instaliranim tipovima jedinica i opcijama.

![](_page_9_Figure_6.jpeg)

| Glavni izbornik                                                                            | Podizbornik                                                                                                    | Napomene                                                                                                    |
|--------------------------------------------------------------------------------------------|----------------------------------------------------------------------------------------------------|----------------------------------------------------------------------------------------------------|
| Main menu 2/5<br>Overview<br>Weersting menu<br>Weekly calendar<br>Date/Time<br>Logout      | Operating menu 05/05<br>Operating menu 04/05<br>Operating menu 03/05<br>Operating menu 02/05<br>Operating menu 01/05<br>ZONE | Izbornik upravljanja zonom, stranice<br>01 – 05<br>Dostupan samo u razini operatera<br>User                   |
| Main menu 3/5<br>6<br>Overview<br>Operating menu<br>Weekly calendar<br>Date/Time<br>Logout | Weekly calendar 1/50                                                                                                    | Tjedni kalendar<br>Dostupan samo u razini operatera<br>User                                                   |
| Main menu 4/5<br>Overview<br>Operatins menu<br>Weekly calendar<br>Uate/ime<br>Losout       | Date/Time change                                                                                                    | Datum/Vrijeme<br>Dostupno samo u razini operatera<br>User                                                     |
| Main menu 5/5<br>Overview<br>Operating menu<br>Weekly calendar<br>Date/Time<br>Coput       | Losout                                                                                                    | Odjavljivanje<br>Dostupno samo u razini operatera<br>User                                                     |
| Alarms 1⁄006<br>Date Time Unit ID<br>-28.07 10:00 0161≰0208                                |                                                                                                    | Lista alarma<br>Prikaz u razini operatera Guest + User<br>Uređivanje dostupno samo u razini<br>operatera User |

# 4 Primjeri rada

#### 4.1 Promjena načina rada

#### Primjer:

Postavljanje zone u automatski način rada prema kalendaru.

Preduvjet: Aktivna je razina operatera USER (za unos lozinke pogledajte poglavlje 2.6).

| Øverview i 01/01<br>ZONE Mode SA2<br>REMU 01 02<br>RECU 61 62<br>10:18 ! 6 30.06.22                                                                           | <ul> <li>U Pregledniku (s kursorom na '0') pritisnite tipku O.</li> <li>Pojavljuje se Glavni izbornik.</li> </ul>                                   |
|----------------------------------------------------------------------------------------------------|----------------------------------------------------------------------------------------------------|
| Main menu 2/5<br>G<br>Overview<br>Operating menu<br>Weekly calendar<br>Date/Time<br>Logout                                                                    | <ul> <li>U Glavnom izborniku, navigirajte do<br/>'Operating menu's ↑↓.</li> <li>Potvrdite s ↓.</li> </ul>                                           |
| Operating menu 01/05<br>ZONE<br>REMU Operating mode: <b>Ø</b><br>1=ST/2=SA1/3=SA2<br>4=REC1/5=REC/6=EXT<br>7=AUTO<br>Fresh air ratio: FIX<br>10:18 & 30.06.22 | <ul> <li>U Operativnom izborniku, navigirajte do polja za unos s ←.</li> <li>Podesite vrijednost '?' s ↑ ↓.</li> <li>Potvrdite unos s ←.</li> </ul> |
| Deerating menu 01/05<br>ZONE<br>REMU Operating mode: 7<br>1=ST/2=SA1/3=SA2<br>4=REC1/5=REC/6=EXT<br>7=AUTO<br>Fresh air ratio: FIX<br>10:18 & 30.06.22        | <ul> <li>Povratak na Glavni izbornik: Pritisnite O.<br/>ili</li> <li>Povratak na Preglednik: Pritisnite 5.</li> </ul>                               |

![](_page_11_Picture_8.jpeg)

#### Napomena

Detaljnije informacije o načinu rada pronađite u poglavlju '2.4 Opisi načina rada'.

#### 4.2 Podešavanje zadane temperature prostorije

#### Primjer:

Zadanu vrijednost temperature prostorije treba podesiti na 22 °C.

Preduvjet: Aktivna je razina operatera USER (za unos lozinke pogledajte poglavlje 2.6).

| Overview i 01∕01<br>ZONE Mode SA2<br>REMU 01 02<br>RECU 61 62<br>10:18 ! 6 30.06.22                                                                                                 | <ul> <li>U Pregledniku (s kursorom na 'ū') pritisnite tipku O.</li> <li>Pojavljuje se Glavni izbornik.</li> </ul>                                                                              |
|----------------------------------------------------------------------------------------------------|----------------------------------------------------------------------------------------------------|
| Main menu 2/5<br>G<br>Overview<br>Operating menu<br>Weekly calendar<br>Date/Time<br>Logout                                                                                          | <ul> <li>U Glavnom izborniku, navigirajte do<br/>'Operating menu's ↑↓.</li> <li>Potvrdite s ↓.</li> </ul>                                                                                      |
| ■perating menu 01/05<br>ZONE<br>REMU Operating mode: 7<br>1=ST/2=SA1/3=SA2<br>4=REC1/5=REC/6=EXT<br>7=AUTO<br>Fresh air ratio: FIX<br>10:18 & 30.06.22                              | ■ Navigirajte do stranice 2 operativnog izbornika s ↓.                                                                                                    |
| Operating menu 02/05<br>ZONE<br>Room temp. setpoints:<br>Day (heating) <b>2</b> 24.0%<br>Day (cooling) 25.0%<br>Cool prot. 15.0%<br>Overheat prot. 27.0%<br>10:18 <b>2</b> 30.06.22 | <ul> <li>Na stranici 2, navigvigirajte do polja za unos zadane vrijednosti dnevne temperature prostorije ←.</li> <li>Podesite vrijednost '22.0' s ↑ ↓.</li> <li>Potvrdite unos s ←.</li> </ul> |
| Operating menu 02/05<br>ZONE<br>Room temp. setpoints:<br>Day (heating) ■22.0%<br>Day (cooling) 23.0%<br>Cool prot. 15.0%<br>Overheat prot. 27.0%<br>10:18 읍 30.06.22                | <ul> <li>Povratak na Glavni izbornik: Pritisnite O.</li> <li>ili</li> <li>Povratak na Preglednik: Pritisnite 5.</li> </ul>                                                                     |

#### 4.3 Programiranje tjednog kalendara

Tjedni kalendar koristi se za definiranje uobičajenog tjednog vremena prebacivanja i načina rada. Možete pohraniti do 50 unosa.

#### Napomena

Ako su u objektu ugrađene i jedinice za dovod zraka i recirkulacijske jedinice, tjedni kalendar primjenjuje se za jedinice za dovod zraka. Recirkulacijske jedinice uključuju se ovisno o zahtjevima za grijanje/hlađenje.

#### Primjer:

9

Primijenit će se sljedeći načini rada:

| Dan       | Vrijeme | Način rada |
|-----------|---------|------------|
| Pon – Pet | 06:30   | SA2        |
| Pon – Pet | 17:00   | ST         |

Preduvjet: Aktivna je razina operatera USER (za unos lozinke pogledajte poglavlje 2.6).

| Nverview i 01/01<br>ZONE Mode SA2<br>REMU 01 02<br>RECU 61 62<br>10:18 ! 6 30.06.22                                                                                 | <ul> <li>U Pregledniku (s kursorom na 'ū') pritisnite tipku O.</li> <li>Pojavljuje se Glavni izbornik.</li> </ul>                                                                                                    |
|----------------------------------------------------------------------------------------------------|----------------------------------------------------------------------------------------------------|
| Main menu 3/5<br>G<br>Overview<br>Operating menu<br>Weekly calendar<br>Date/Time<br>Logout                                                                          | <ul> <li>U Glavnom izborniku, navigirajte do<br/>'Weeklu calendar's ↑↓.</li> <li>Potvrdite s ↓.</li> </ul>                                                                                                    |
| Weekly calendar 0⁄00<br>IDX Day Time Mode<br>∎New Mon 00:00 ST                                                                                                    | <ul> <li>U Tjednom kalendaru, navigirajte do dana s €.</li> <li>Podesite vrijednost 'Mon' s ↑ ↓.</li> <li>Navigirajte do sata s €.</li> <li>Podesite vrijednost 'Ø6' s ↑ ↓.</li> <li>Navigirajte do minute with €.</li> <li>Podesite vrijednost '30' s ↑ ↓.</li> <li>Navigirajte do načina rada s €.</li> <li>Podesite vrijednost 'SA2' s ↑ ↓.</li> </ul> |
| Weekly calendar 0/05<br>IDX Day Time Mode<br>■New Tue 06:30 SA2<br>01 Mon 06:30 SA2<br>02 Tue 06:30 SA2<br>03 Wed 06:30 SA2<br>04 Thu 06:30 SA2<br>05 Fri 06:30 SA2 | <ul> <li>Spremite vrijeme preklapanja s O.</li> <li>Navigirajte do dana s ←.</li> <li>Podesite vrijednost 'Tue' s ↑ ↓.</li> <li>Spremite vrijeme preklapanja s O.</li> <li>Na isti način, unesite točke preklapanja za dane od Srijede do Petka.</li> </ul>                                                                                               |

| IDX<br>New<br>01<br>02<br>03<br>04<br>05 | Day<br>Mon<br>Tue<br>Wed<br>Thu<br>Fri | Time<br>17:00<br>06:30<br>06:30<br>06:30<br>06:30<br>06:30 | Mode<br>SA2<br>SA2<br>SA2<br>SA2<br>SA2<br>SA2<br>SA2 |
|------------------------------------------|----------------------------------------|------------------------------------------------------------|-------------------------------------------------------|
| Weekl                                    | y cal                                  | lendar                                                     | 0/10                                                  |
| IDX                                      | Day                                    | Time                                                       | Mode                                                  |
| ∎New                                     | Tue                                    | 06:30                                                      | ST                                                    |

Weekly calendar 0/05

| Wee | kly caler | ıdar | 0/10 |
|-----|-----------|------|------|
| IDX | Day Ti    | me   | Mode |
| Ne  | w Tue 06  | :30  | ST   |
| 01  | Mon 06    | :30  | SA2  |
| 02  | Mon 17    | ':00 | ST   |
| 03  | Tue 06    | :30  | SA2  |
| 04  | Tue 17    | ':00 | ST   |
| 05  | Wed 06    | :30  | SA2  |

- Navigirajte do dana s **←**.
- Podesite vrijednost 'Mon' s ↑ ↓.
- Za sate, minute i način rada, podesite
- '17', '00' i 'ST' jedan nakon drugog.
- Spremite točku preklapanja s O.
- Navigirajte do dana s 4.
- Podesite vrijednost 'Tue' s ↑ ↓.
- Spremite točku preklapanja s O.

Na isti način, unesite točke preklapanja za

dane od Srijede do Petka.

 Nakon završetka tjednog kalendara vratite se nazad na Preglednik s 5.

Navigirajte do prvog stupca s €.
 Pomjerajte se kroz zaslon s ↑ ↓.

#### Provjera tjednog kalendara

| Weekl | у cal | lendar | 10/10 | l |
|-------|-------|--------|-------|---|
| IDX   | Day   | Time   | Mode  | l |
| New   | Mon   | 00:00  | ST    | l |
| 06    | Wed   | 17:00  | ST    | l |
| 07    | Thu   | 06:30  | SA2   | l |
| 08    | Thu   | 17:00  | ST    | l |
| 09    | Fri   | 06:30  | SA2   | l |
| 10    | Fri   | 17:00  | ST    |   |

#### Brisanje točki preklapanja

| Week1 | у са] | lendar | 3/06 |
|-------|-------|--------|------|
| IDX   | Day   | Time   | Mode |
| New   | Tue   | 06:30  | SA2  |
| 01    | Mon   | 06:30  | SA2  |
| 02    | Tue   | 06:30  | SA2  |
| 03    | Wed   | 06:30  | SA2  |
| 04    | Thu   | 06:30  | SA2  |
| 05    | Fri   | 06:30  | SA2  |

- Navigirajte do željene točke preklapanja s ↑ ↓.
- Izbrišite točku preklapanja s O.

### 5 Informacijski izbornik

![](_page_15_Picture_2.jpeg)

#### Napomena

Elementi koji se stvarno prikazuju na zaslonu mogu se razlikovati od ovog prikaza. To ovisi o instaliranim tipovima jedinica i opcijama.

#### 5.1 Informacijski izbornik za zonu

| Mnfo menu<br>ZONE<br>Fresh air<br>Room temp<br>Room t. 3<br>Operating | J<br>Pera<br>Setpo<br>J Moo | 01/05<br>mp. 6.0%<br>ture 21.2%<br>pint 21.0%<br>de SA2 |
|-----------------------------------------------------------------------|-----------------------------|---------------------------------------------------------|
| 10:18                                                                 | ê.                          | 30.06.22                                                |
| Info menu                                                             |                             | 02/05                                                   |
| Heat dema<br>Cool dema                                                | and<br>and                  | 1/ 57.7%<br>0                                           |
| 10:18                                                                 | e, V.                       | 30.06.22                                                |

|  | Navigirajte | do | slijedeće | stranice | s | Ł |
|--|-------------|----|-----------|----------|---|---|
|--|-------------|----|-----------|----------|---|---|

Prikazuje:

- Trenutnu temperaturu svježeg zraka
- Trenutnu temperaturu u prostoriji
- Zadanu vrijednost temperature u
- prostoriji
- Trenutni način rada zone

#### Prikazuje:

- Omogućavanje grijanja
- Potrebu za grijanjem
- Omogućavanje hlađenja
- Položaj prekretnih ventila za grijanje/ hlađenje

| Lnfo menu               | 03/05   |
|-------------------------|---------|
| ZUNE<br>Evternal enabli | na      |
| Heating                 | 15      |
| Room air qual.          | 905ppm  |
| Sp.r.air qual.          | 800ppm  |
| REMU:AQ-Mode ac:        | tive    |
| 10:18 🔒 JU              | 0.06.22 |

#### Prikazuje:

 Vanjsko omogućavanje grijanja/hlađenja (odnosi se na automatsko prekretanje)

U kombinaciji s kombiniranim osjetnikom zraka u prostoriji:

- Trenutna kvaliteta zraka u prostoriji
- Zadana vrijednost kvalitete zraka
- Način rada AQ activan/neaktivan

![](_page_15_Picture_26.jpeg)

#### Napomena

Način rada AQ (kvaliteta zraka) aktivan: Jedinica za dobavu zraka radi s 100 % udjela svježeg zraka.

| 🛽 nfo menu       | 03/05 |
|------------------|-------|
| ZONE             |       |
| External setting |       |
| He               | ating |

Prikazuje:

 Vanjske postavke grijanja/hlađenja (odnosi se na ručno prekretanje)

| Info men | u     | 0         | 4/05       |
|----------|-------|-----------|------------|
| External | sete  | oint      |            |
| fresh ai | r rat | e _       | 10%        |
| Button S | T     | ⊠/<br>0./ | Off<br>Off |
| DUCCON K | EC.   | 07        | 011        |
| 10:18    | ê     | 30.0      | 5.22       |

#### Prikazuje:

- Vanjske postavke udjela svježeg zraka
- Upravljačku tipku ST
- Upravljačku tipku REC

Aktiviranje tipke za upravljanje:

- Navigirajte do tipke s 4.
- Podesite vrijednost do '1' s **↑**.
- Potvrdite s 4.
- Prikaz se mijenja u '0/0n'.

Jedinice rade u odabranom načinu rada 30 minuta i tada se vraćaju na automatski način rada. (Vrijeme je podesivo u operativnom izborniku). Raniji povratak u automatski način rada moguć je ponovnim aktiviranjem tipke za vrijeme rada.

Jedinice rade u prikazanom načinu rada sve dok se vanjski prekidač ne vrati na 'Auto'.

| Info menu             | ı 05/05              |
|-----------------------|----------------------|
| Operating             | selector             |
| RENU<br>E. A. and a l | DHZ                  |
| fan                   | extract air<br>0m3/h |
| 10:18                 | ₿ 30.06.22           |

#### Prikazuje:

Vanjsku sklopku za odabir

Opcionalno za TopVent<sup>®</sup> SH/SC/SHC: Signal za vanjski odsisni ventilator

#### 5.2 Informacijski izbornik jedinice za dobavu zraka

| Mnfo menu 01/06<br>REMU 01 Mode: SA2<br>Supply air temp 32.5%<br>Supply air setp 32.7%<br>Return temp. 40.0%<br>Mixed air temp. 0.0%<br>10:18 ≙ 30.06.22 | <ul> <li>Prikazuje:</li> <li>Trenutni način rada jedinice</li> <li>Trenutnu temperaturu dovedenog zraka</li> <li>Zadanu vrijednost temperature dovedenog zraka</li> <li>Temperaturu povrata</li> <li>Temperaturu promiješanog zraka</li> </ul>                                                                                                |                                                        |
|----------------------------------------------------------------------------------------------------|----------------------------------------------------------------------------------------------------|--------------------------------------------------------|
| Info menu 02/06<br>REMU 01 Mode: SA2<br>Heating valve 78%<br>Cooling valve 0%<br>Air-Injector 10%<br>Recircul. damper 10%<br>10:18 ≙ 30.06.22            | <ul> <li>Prikazi za jedinice s izmjenjivačem za grijanje/hlađenje:</li> <li>Trenutni način rada jedinice</li> <li>Položaj ventila za grijanje</li> <li>Položaj ventila za hlađenje</li> <li>Položaj Air-Injectora <ul> <li>% = Vertikalni dovod zraka</li> <li>100 % = Horizontalni dovod zraka</li> </ul> </li> </ul>                        |                                                        |
| Mnfo menu 02/06<br>REMU 01 Mode: SA2<br>Gas burner 0%<br>Air-Injector 10%<br>Recircul. damper 10%<br>Gas status 0<br>10:18 ⊖ 30.06.22                    | <ul> <li>Prikazi za jedinice ložene plinom:</li> <li>Trenutni način rada jedinice</li> <li>Kontrolni signal plinskog rijanja</li> <li>Položaj Air-Injectora <ul> <li>% = Vertikalni dovod zraka</li> <li>100 % = Horizontalni dovod zraka</li> </ul> </li> <li>Pozicija recirkulacijske žaluzine</li> <li>Status plinskog grijanja</li> </ul> |                                                        |
| Info menu 03/06<br>REMU 01<br>Supply air<br>temperature alarms<br>Min limit < ■ 5.0%<br>Max limit > 60.0%<br>10:18 	 30.06.22                            | Prikazuje:<br>Donju granicu temp.dovedenog zraka<br>Gornju granicu temp.dovedenog zraka<br>Alarm se aktivira ako je temperatura dove-<br>denog zraka izvan tih granica.                                                                                                    | Podešavanj<br>■ Navigiraj<br>■ Podesite<br>■ Potvrdite |
| Info menu 04/06<br>REMU 01<br>Pumps D0 /DI<br>Heating pump On /On<br>Cooling pump Off/Off<br>Supply air fan 0%<br>10:18 A 30.06.22                       | <ul> <li>Prikazi za jedinice s izmjenjivačem za grijanje/hlađenje:</li> <li>Pumpa grijanja: Nalog za rad i odziv</li> <li>Pumpa hlađenja: Nalog za rad i odziv</li> <li>Trenutni protok zraka<br/>(u % nominalnog protoka zraka jedinice)</li> </ul>                                                                                          |                                                        |

- 04/06 Prikazi za jedinice ložene plinom: Trenutni protok zraka
  - (u % nominalnog protoka zraka jedinice)
  - Kodovi grešaka na plameniku
    - B..... Blokirajuće greške
    - L..... Privremene greške
    - W..... Upozorenja

je granica:

- ite do granice s 4.
- vrijednost s ↑ ↓.
- s **€**.

∎nfo menu REMU 01

Supply air fan 0% AlarmB: 0 L: 0 W: 0 10:18 🔒 30.06.22

### ■ Navigirajte do slijedeće stranice s ↓.

| Info menu                 | 05/06  |
|---------------------------|--------|
| REMU 01                   |        |
| Air-Injector              |        |
| Room temp. start          | Point  |
| summer shifting           | 40.0°  |
| Min/Max lim. d <u>i</u> s | charge |
| direction: 🗕              | 100 %  |
| 10:18 🖬 30                | .06.22 |

Air-Injector se automatski kontrolira u ovisnosti o temperaturi i protoku zraka. On konstantno mijenja kut istrujavanja zraka od vertikanog do horizontalnog. Optimalno prilagodite distribuciju zraka lokalnim uvjetima pomoću postavki za podešavanje:

- Početna točka za ljetnu promjenu: Od ovdje postavljene temperature prostorije, vrtloženje se smanjuje i zrak se upuhuje više okomito prema dolje (jače se osjeća učinak hlađenja).
- Minimalni granični smjer ispuštanja: Minimalna vrijednost koja ograničava smjer ispuštanja strujanja zraka može spriječiti propuh u području djelovanja.
- Maksimalni granični smjer ispuštanja: S maksimalnom vrijednošću koja ograničava vrtloženje, zrak se također može upuhati više okomito prema dolje (jače se osjeća učinak hlađenja). U vrlo visokim halama maksimalna vrijednost može se koristiti kako bi se osiguralo da struja zraka dopre do područja djelovanja.

| Info me      | าน             | 06/06         |
|--------------|----------------|---------------|
| REMU 01      |                |               |
| Operatio     | ng hours       | filter        |
| Fri<br>Cup : | esn air/<br>Ø/ | Kecirc.<br>Øh |
| Maint.:      | 30006/         | 3000h         |
| Reset:       | 3              | -<br>0        |
| 10:18        | ! 🔒 – 31       | 0.06.22       |

Optimalno prilagodite raspodjelu zraka lokalnim uvjetima pomoću vrijednosti postavki:

- Vrijeme koje je proteklo od zadnje izmjene filtera (TopVent<sup>®</sup> SH/SC/SHC: Svježi zrak/odvedeni zrak)
- Radne sate za podsjetnik za održavanje

Podešavanje distribucije zraka:

- Podesite vrijednost s ↑ ↓.
- Potvrdite s €.

Podešavanje podsjetnika za održavanje:

- Navigirajte do polja za unos s 4.
- Podesite vrijednost s ↑ ↓.
- Potvrdite s 4.

Poništite proteklo vrijeme na 0:

- Navigirajte do 'Reset' s 4.
- Podesite vrijednost s ↑ ↓.
- Potvrdite s 4.

#### 5.3 Informacijski izbornik recirkulacijske jedinice

|                                                                                                    | Navigirajte do slijedeće stranice s 4.                                                                                                    |                                                                                                    |
|----------------------------------------------------------------------------------------------------|----------------------------------------------------------------------------------------------------|----------------------------------------------------------------------------------------------------|
| Mnfo menu 01/06<br>RECU 61 Mode: ST<br>Supply air temp 32.5%<br>Supply air setp 32.7%<br>Return temp. 40.0%<br>Door contact closed<br>10:18 A 30.06.22 | <ul> <li>Prikazuje:</li> <li>Trenutni način rada jedinice</li> <li>Trenutnu temperaturu dovedenog zraka</li> <li>Zadanu vrijednost temperature dovedenog zraka</li> <li>Temperaturu povrata</li> <li>Položaj kontakta vrata</li> </ul>                                                                                 |                                                                                                    |
| Mnfo menu 02/06<br>RECU 61 Mode: ST<br>Heating valve 100%<br>Cooling valve 0%<br>Air-Injector 10%<br>10:18 🔒 30.06.22                                  | <ul> <li>Prikazi za jedinice s izmjenjivačem za grijanje/hlađenje:</li> <li>Trenutni način rada jedinice</li> <li>Položaj ventila za grijanje</li> <li>Položaj ventila za hlađenje</li> <li>Položaj Air-Injectora <ul> <li>% = Vertikalni dovod zraka</li> <li>100 % = Horizontalni dovod zraka</li> </ul> </li> </ul> |                                                                                                    |
| Mnfo menu 02/06<br>RECU 61 Mode: ST<br>Gas burner 0%<br>Air-Injector 10%<br>Gas status 0<br>10:18 ≙ 30.06.22                                           | <ul> <li>Prikazi za jedinice ložene plinom:</li> <li>Trenutni način rada jedinice</li> <li>Kontrolni signal plinskog rijanja</li> <li>Položaj Air-Injectora <ul> <li>% = Vertikalni dovod zraka</li> <li>100 % = Horizontalni dovod zraka</li> <li>Status plinskog grijanja</li> </ul> </li> </ul>                     |                                                                                                    |
| Info menu 03/06<br>RECU 61<br>Supply air<br>temperature alarms<br>Min limit < ■ 5.0%<br>Max limit > 60.0%<br>10:18 	 30.06.22                          | <ul> <li>Prikazuje:</li> <li>Donju granicu temp.dovedenog zraka</li> <li>Gornju granicu temp.dovedenog zraka</li> <li>Alarm se aktivira ako je temperatura dovedenog zraka izvan tih granica.</li> </ul>                                                                                                    | Podešavanje granica:<br>■ Navigirajte do granice s<br>■ Podesite vrijednost s<br>↓.<br>■ Potvrdite s |
| Mnfo menu 04/06<br>RECU 61<br>Pumps DO /DI<br>Heating pump On /On<br>Cooling pump Off/Off<br>Supply air fan 0%<br>10:18 🔒 30.06.22                     | <ul> <li>Prikazi za jedinice s izmjenjivačem za grijanje/hlađenje:</li> <li>Pumpa grijanja: Nalog za rad i odziv</li> <li>Pumpa hlađenja: Nalog za rad i odziv</li> <li>Trenutni protok zraka<br/>(u % nominalnog protoka zraka jedinice)</li> </ul>                                                                   |                                                                                                    |
| Mnfo menu 04/06<br>RECU 61<br>Supply air fan 0%<br>AlarmB: 0 L: 0 W: 0<br>10:18 🔒 30.06.22                                                             | <ul> <li>Prikazi za jedinice ložene plinom:</li> <li>Trenutni protok zraka<br/>(u % nominalnog protoka zraka jedinice)</li> <li>Kodovi grešaka na plameniku<br/>B Blokirajuće greške<br/>L Privremene greške</li> </ul>                                                                                                |                                                                                                    |

W..... Upozorenja

4216689-hr-03

| 🛽 nfo menu                | 05/06  |
|---------------------------|--------|
| RECU 01                   |        |
| Air-Injector              |        |
| Room temp. start          | Point  |
| summer shifting           | 40.0°  |
| Min/Max lim. d <u>i</u> s | charge |
| direction: 🗕 🖉            | 100 %  |
| 10:18 🔒 30.               | .06.22 |

Air-Injector se automatski kontrolira u ovisnosti o temperaturi i protoku zraka. On konstantno mijenja kut istrujavanja zraka od vertikanog do horizontalnog. Optimalno prilagodite distribuciju zraka lokalnim uvjetima pomoću postavki za podešavanje:

- Početna točka za ljetnu promjenu: Od ovdje postavljene temperature prostorije, vrtloženje se smanjuje i zrak se upuhuje više okomito prema dolje (jače se osjeća učinak hlađenja).
- Minimalni granični smjer ispuštanja: Minimalna vrijednost koja ograničava smjer ispuštanja strujanja zraka može spriječiti propuh u području djelovanja.
- Maksimalni granični smjer ispuštanja: S maksimalnom vrijednošću koja ograničava vrtloženje, zrak se također može upuhati više okomito prema dolje (jače se osjeća učinak hlađenja). U vrlo visokim halama maksimalna vrijednost može se koristiti kako bi se osiguralo da struja zraka dopre do područja djelovanja.

| Info menu       | 06/06   |
|-----------------|---------|
| RECU 01         |         |
| Operating hours | filter  |
| _ Fresh air/R   | lecirc. |
| Cur.: /         | 0h      |
| Maint.: /       | 3000h   |
| Reset:          |         |
| 10:18 ! 🔒 30    | .06.22  |

Prikazuje:

- Radne sate za podsjetnik za održavanje
- Vrijeme koje je proteklo od zadnje izmjene filtera

Podešavanje distribucije zraka:

- Podesite vrijednost s ↑ ↓.
- Potvrdite s €.

Podešavanje podsjetnika za održavanje:

- Navigirajte do polja za unos s 4.
- Podesite vrijednost s ↑ ↓.
- Potvrdite s 4.

Poništite proteklo vrijeme na 0:

- Navigirajte do 'Reset' s 4.
- Podesite vrijednost s ↑ ↓.
- Potvrdite s 4.

### 6 Izbornik načina rada zone

Preduvjet: Aktivna je razina operatera USER (za unos lozinke pogledajte poglavlje 2.6).

| Operating menu 01                      | /05        |
|----------------------------------------|------------|
| REMU Operating mode                    | : 7        |
| 1=ST/2=SA1/3=SA2<br>4=PEC1/5=PEC/6=EVT |            |
| 7=AUTO                                 |            |
| Fresh air ratio:<br>10:18 & 30.06      | FIX<br>.22 |
|                                        |            |

■ Navigirajte do slijedeće stranice s ↓.

Odabir načina rada:

- Navigirajte do polja za unos s
- Odaberite željeni način rada s A 4.
- Potvrdite s **4**.

Odaberite kontrolu udjela svježeg zraka za načine rada SA1 i SA2: FIX.....Fiksni omjer VAR ...Promjenjiv omjer

- Podesite vrijednost s ↑ ↓.

| Operating menu 🛛 🖗 | 32/05 |
|--------------------|-------|
| ZONE               |       |
| Room temp. setpoir | nts:  |
| Day (heating)      | 24.0% |
| Day (cooling) 2    | 25.0% |
| Cool prot.         | 15.0% |
| Overheat prot. 2   | 27.0% |
| 10:18 6 30.0       | 36.22 |

Postavljanje zadane temperature prostorije – Dan / Zaštita od Pothlađivanja / Zaštita od Pregrijavanja:

■ Navigirajte do polja za unos s **ሩ**.

- Podesite vrijednost s ↑ ↓.

![](_page_21_Picture_18.jpeg)

Napomena

Zadana vrijednost temperature prostorije kod hlađenja automatski se izračunava ovisno o zadanoj vrijednosti grijanja i sprječava stalno prebacivanje između grijanja i hlađenja. Hlađenje se aktivira samo kada temperatura prostorije prijeđe ovu vrijednost.

| Operating menu                | 03/05            |
|-------------------------------|------------------|
| Night cooling su              | ummer 🛛          |
| 0=Off/1=Auto<br>Room seterint | 21 0%            |
| Fan setpoint                  | 100%             |
| (only valid for<br>10:18 🔓 30 | REMU)<br>).06.22 |

Postavljanje noćnog hlađenja – Omogućavanje, Zadana vrijednost temperature prostorije i brzine ventilatora:

- - Podesite vrijednost s **↑ ↓**.
  - Potvrdite s **←**.

Izbornik načina rada zone

| Operating menu 04/05<br>ZONE<br>Runtime<br>Button ST ■ 30min<br>Button REC 30min<br>Fresh air rate 10.0%<br>Sp.r.air qual. 800ppm<br>10:18 ≌ 30.06.22 | Postavljanje vremena rada tipke za<br>upravljanje:<br>■ Navigirajte do tipke s ←.<br>■ Podesite vrijednost s ↑ ↓.<br>■ Potvrdite s ←.<br>Kada je tipka aktivirana, jedinice se vraćaju<br>u automatski način rada nakon ovog<br>vremena izvođenja. |
|----------------------------------------------------------------------------------------------------|----------------------------------------------------------------------------------------------------|
|                                                                                                    | Postavljanje udjela svježeg zraka:<br>■ Navigirajte do polja za unos s <b>4</b> .<br>■ Podesite vrijednost s <b>↑ ↓</b> .<br>■ Potvrdite s <b>4</b> .                                                                                              |
|                                                                                                    | S kombiniranim osjetnikom zraka u<br>prostoriji:<br>Podesite vrijednost kvalitete zraka u<br>prostoriji:<br>■ Navigirajte do polja za unos s <b>4</b> .<br>■ Podesite vrijednost s <b>↑ ↓</b> .<br>■ Potvrdite s <b>4</b> .                        |
| Operating menu 05/05<br>ZONE<br>Room air<br>temperature alarms<br>Min limit < 5.0%<br>Max limit > 40.0%<br>10:18 & 30.06.22                           | Postavljanje donjih i gornjih granica<br>temperature prostorije:<br>■ Navigirajte do granica s 年.<br>■ Podesite vrijednost s ↑↓.<br>■ Potvrdite s 年.                                                                                               |
|                                                                                                    | Alarm se pokreće ako je temperatura zraka<br>u prostoru izvan ovih granica.                                                                                                    |
| Operating menu 06/06<br>ZONE<br>Room air<br>guality alarms<br>Min limit < 0 ppm<br>Max limit > 2000 ppm<br>10:18 & 30.06.22                           | S kombiniranim osjetnikom kvalitete zraka<br>u prostoriji:<br>Postavljanje donjih i gornjih granica<br>kvalitete zraka u prostoriji:<br>■ Navigirajte do granica s ◀.<br>■ Podesite vrijednost s ↑ ↓                                               |

- Potvrdite s **←**.

Alarm se pokreće ako je temperatura zraka u prostoru izvan ovih granica.

## 7 Alarmi

Svi alarmi registrirani su na popisu alarma i korisnik ih mora potvrditi. Ovisno o uzroku alarma, automatski se brišu nakon otklanjanja greške ili je potrebno resetiranje.

#### 7.1 Prikaz alarma

#### U pregledu sustava

![](_page_23_Figure_6.jpeg)

#### U listi alarma

![](_page_23_Figure_8.jpeg)

#### 7.2 Obrada alarma

Preduvjet: Aktivna je razina operatera USER (za unos lozinke pogledajte poglavlje 2.6).

| Overview i 01∕01<br>ZONE Mode SA2<br>REMU 01 02<br>RECU 61 62                                  | Prikazivanje liste alarma iz bilo kojeg<br>izbornika:<br>■ Kratko pritisnite tipku <b>▲</b> .<br>■ Pojavljuje se lista alarma.                                                     |
|------------------------------------------------------------------------------------------------|----------------------------------------------------------------------------------------------------|
| 10:18 ! 6 22.06.30                                                                             |                                                                                                    |
| Alarms 1/006<br>Date Time Unit ID<br>■28.07 10:00 0102 <b>4</b> 0208<br>-04.08 14:11 0102*0301 | <ul> <li>Navigirajte do alarma s ↑ ↓.</li> <li>Potvrdite s O.</li> <li>Navigirajte do slijedećeg alarma da bi ga potvrdili s ↑ ↓.</li> <li>Potvrdite s O, i tako dalje.</li> </ul> |
| Alarms 1⁄006<br>Date Time Unit ID<br>∎88.07 10:00 0102!0208                                    | <ul> <li>Ikona statusa alarma mijenja se u '!'.</li> <li>Ispravite grešku.</li> <li>Ako je potrebno, kontaktirajte Hoval službu za korisnike.</li> </ul>                           |
|                                                                                                | Resetiranje alarma:                                                                                                    |

- Pritisnite tipku A i držite je 3 sekunde.
- Povratak na Pregled: Pritisnite 5.

#### 7.3 Popis alarma

Sljedeća tablica pokazuje sve moguće alarme i njihove uzroke. Kontaktirajte Hovalovu službu za korisnike kako biste ispravili greške u sustavu.

| ID  | Alarm                                                                            | Uzrok                                                                           | Reakcija sustava                                                                                                    | Rješenje                                                                                     |
|-----|----------------------------------------------------------------------------------|---------------------------------------------------------------------------------|----------------------------------------------------------------------------------------------------|----------------------------------------------------------------------------------------------|
| 1   | Zaštita od smrzavanja (dovedeni zrak)                                            | Temperatura dobavnog zraka pala je ispod 13 °C.                                 | Miješajući ventil za grijanje kontinuirano<br>se otvara. Uključuje se pumpa za grijanje<br>(opcionalno).                                  | Provjerite dovod topline i hidrau-<br>liku jedinice, popravite grešku.<br>Resetirajte alarm. |
|     |                                                                                  | Temperatura dobavnog zraka pala je ispod 8 °C.                                  | Pokrenut je alarm za zaštitu od smrzavanja<br>(dobavni zrak).<br>Miješajući ventil grijanja otvara se na 100%.<br>Jedinica se isključuje. |                                                                                              |
| 2   | Zaštita od smrzavanja (povrat vode)                                              | Povratna temperatura pala je ispod<br>15 °C.                                    | Miješajući ventil za grijanje kontinuirano<br>se otvara. Uključuje se pumpa za grijanje<br>(opcionalno).                                  |                                                                                              |
|     |                                                                                  | Povratna temperatura pala je ispod<br>7 °C.                                     | Pokrenut je alarm za zaštitu od smrzavanja<br>(povrat vode).<br>Miješajući ventil grijanja otvara se na 100%.<br>Jedinica se isključuje.  |                                                                                              |
| 3   | Greška ventilatora dovedenog zraka 1                                             | Došlo je do greške motora ventilatora ili<br>je pokrenut odgovarajući prekidač. | Jedinica se isključuje.                                                                                                    | Ponovno pritisnite automatski<br>prekidač.                                                   |
| 5   | Isključena glavna sklopka                                                        | Glavna je sklopka postavljena na '0'.                                           | -                                                                                                    | Postavite glavnu sklopku na<br>položaj '1'.                                                  |
| 6   | Zaštita od smrzavanja                                                            | Temperatura je pala ispod 11 °C nakon<br>zagrijavanja zavojnice.                | Miješajući ventil za grijanje kontinuirano<br>se otvara. Uključuje se pumpa za grijanje<br>(opcionalno).                                  | Provjerite dovod topline i hidrau-<br>liku jedinice, popravite grešku.<br>Resetirajte alarm. |
|     |                                                                                  | Temperatura je pala ispod 5 °C nakon<br>zagrijavanja zavojnice.                 | Pokrenut je alarm za zaštitu od smrzavanja.<br>Miješajući ventil grijanja otvara se na 100%.<br>Jedinica se isključuje.                   |                                                                                              |
| 9   | Prisilno isključena jedinica                                                     | Vanjski signal je aktivirao funkciju<br>prisilnog isključenja.                  | Jedinica se isključuje.                                                                                                    | Deaktivirajte vanjski signal.<br>Resetirajte alarm.                                          |
| 10  | Prisilno isključena zona                                                         | Vanjski signal je aktivirao funkciju<br>prisilnog isključenja.                  | Sve se jedinice u zoni isključuju.                                                                                                    |                                                                                              |
| 200 | Održavanje filtera svježeg zraka                                                 | Razlika tlaka na nadzoru filtera je                                             | -                                                                                                    | Zamijenite filter.                                                                           |
| 201 | Održavanje filtera odvedenog zraka                                               | prekoračena dulje od 2 minute.                                                  |                                                                                                    | Resetirajte alarm.                                                                           |
| 202 | Održavanje filtera za svježi zrak<br>(radni sati)                                | Radni sati za održavanje prema podsjet-<br>niku su dosegnuti.                   | -                                                                                                    | Provjerite filtere i prema potrebi ih obnovite.                                              |
| 203 | Održavanje filtera za odvedeni zrak<br>(radni sati)                              |                                                                                 |                                                                                                    | Resetirajte alarm.                                                                           |
| 206 | Održavanje filtra za zrak (radni sati)                                           | Radni sati za održavanje prema pods-<br>jetniku su dosegnuti.                   | -                                                                                                    | Provjerite filtar i prema potrebi ga<br>obnovite.<br>Resetirajte alarm.                      |
| 208 | Održavanje filtra za zrak                                                        | Razlika tlaka za nadzor filtra<br>premašena je tijekom više od dvije<br>minute. | -                                                                                                    | Promijenite filtar.<br>Resetirajte alarm.                                                    |
| 218 | Greška osjetnika temperature prom-<br>ješanog zraka zbog kratkog spoja           | Osjetnik ili ožičenje je u kratkom spoju.                                       | Funkcija slobodnog grijanja/hlađenja je<br>blocked.                                                                                       | Popravite grešku.<br>Resetirajte alarm.                                                      |
| 219 | Greška osjetnika temperature prom-<br>ješanog zraka zbog prekida kontakta        | Došlo je do prekida na osjetniku ili<br>kabelima.                               |                                                                                                    |                                                                                              |
| 220 | Greška osjetnika temperature dove-<br>denog zraka zbog kratkog spoja             | Došlo je do kratkog spoja na osjetniku ili kabelima.                            | Jedinica se prebacuje na način rada<br>L_OFF.                                                                                             | Popravite grešku.<br>Resetirajte alarm.                                                      |
| 221 | Greška osjetnika temperature dove-<br>denog zraka zraka zbog prekida<br>kontakta | Došlo je do prekida na osjetniku ili kabelima.                                  |                                                                                                    |                                                                                              |
| 222 | Greška osjetnika temperature svježeg<br>zraka zbog kratkog spoja                 | Došlo je do kratkog spoja na osjetniku ili kabelima.                            | Sustav radi na temperaturi svježeg zraka<br>od 0 °C.                                                                                      | Popravite grešku.<br>Resetirajte alarm.                                                      |
| 223 | Greška osjetnika temperature svježeg<br>zraka zbog prekida kontakta              | Došlo je do prekida na osjetniku ili kabelima.                                  |                                                                                                    |                                                                                              |

| ID  | Alarm                                                              | Uzrok                                                                                 | Reakcija sustava                                                                                                    | Rješenje                                                                                               |
|-----|--------------------------------------------------------------------|---------------------------------------------------------------------------------------|----------------------------------------------------------------------------------------------------|----------------------------------------------------------------------------------------------------|
| 232 | Greška osjetnika temperature povrata<br>zbog kratkog spoja         | Došlo je do kratkog spoja na osjetniku ili kabelima.                                  | Jedinica nastavlja s radom uz temperaturu povrata od 99 °C. Funkcije kojima se                                                                                                    | Popravite grešku.<br>Resetirajte alarm.                                                                |
| 233 | Greška osjetnika temperature povrata zbog prekida kontakta         | Došlo je do prekida na osjetniku ili<br>kabelima.                                     | upravlja ovim osjetnikom nisu aktivne.                                                                                                    |                                                                                                    |
| 234 | Greška osjetnika temperature prostorije<br>1 zbog kratkog spoja    | Došlo je do kratkog spoja na osjetniku ili kabelima.                                  | <ul> <li>Ako postoji samo jedan osjetnik:</li> <li>Sve jedinice u zoni prebacuju se na</li> </ul>                                                                                               | Popravite grešku.<br>Resetirajte alarm.                                                                |
| 235 | Greška osjetnika temperature prostorije<br>1 zbog prekida kontakta | Došlo je do kratkog spoja na osjetniku<br>ili kabelima.                               | način rada L_REC i rade bez sobne<br>temperature.<br>– Ako postoji nekoliko osjetnika:<br>Neispravni osjetnik je skriven. Sve<br>jedinice u zoni upotrebljavaju vrijednost<br>drugog osjetnika. |                                                                                                    |
| 236 | Greška osjetnika temperature prostorije<br>2 zbog kratkog spoja    | Došlo je do kratkog spoja na osjetniku ili kabelima.                                  | Neispravni osjetnik je skriven. Sve jedinice<br>u zoni upotrebljavaju vrijednost drugog                                                                                                    | Popravite grešku.<br>Resetirajte alarm.                                                                |
| 237 | Greška temperature prostorije 2 zbog<br>prekida kontakta           | Došlo je do prekida na osjetniku ili<br>kabelima.                                     | osjetnika.                                                                                                    |                                                                                                    |
| 238 | Greška osjetnika temperature prostorije<br>3 zbog kratkog spoja    | Došlo je do kratkog spoja na osjetniku ili kabelima.                                  |                                                                                                    |                                                                                                    |
| 239 | Greška osjetnika temperature prostorije<br>3 zbog prekida kontakta | Došlo je do prekida na osjetniku ili<br>kabelima.                                     |                                                                                                    |                                                                                                    |
| 240 | Greška osjetnika temperature prostorije<br>4 zbog kratkog spoja    | Došlo je do kratkog spoja na osjetniku ili kabelima.                                  |                                                                                                    |                                                                                                    |
| 241 | Greška osjetnika temperature prostorije<br>4 zbog prekida kontakta | Došlo je do prekida na osjetniku ili kabelima.                                        |                                                                                                    |                                                                                                    |
| 280 | Greška osjetnika kvalitete zaraka u<br>prostoriji                  | Osjetnik ili kabeli su oštećeni.                                                      | U SA1/SA2 načinu rada s promjenjivim<br>udjelom svježeg zraka, žaluzina svježeg<br>zraka je otvorena 100 %.                                                                                     | Popravite grešku.<br>Resetirajte alarm.                                                                |
| 282 | Greška tlačne sklopke na dovedenom<br>zraku                        | Osjetnik, kabeli ili cijevčice su oštećeni.                                           | Jedinica nastavlja s radom prema<br>postavnim vrijednostima. Funkcije koje se<br>kontroliraju pomoću ovog osjetnika nisu<br>aktivne.                                                            | Popravite grešku.<br>Resetirajte alarm.                                                                |
| 287 | Greška pumpe za grijanje                                           | Došlo je do greške pumpe ili je<br>pokrenut odgovarajući prekidač.                    | Pri niskim vanjskim temperaturama sve<br>jedinice u zoni se prebacuju na L_REC<br>način rada.                                                                                                   | Popravite grešku.                                                                                      |
| 288 | Greška pumpe za hlađenje                                           | Došlo je do greške pumpe ili je<br>pokrenut odgovarajući prekidač.                    | Jedinica nastavlja rad bez hlađenja.                                                                                                    | Popravite grešku.                                                                                      |
| 289 | Kvar generatora topline                                            | Greška dovoda topline                                                                 | Pri niskim vanjskim temperaturama sve<br>jedinice u zoni se prebacuju na način rada<br>REC.                                                                                                    | Popravite grešku.                                                                                      |
| 290 | Kvar generiranja rashlada                                          | Greška dovoda rashlada                                                                | Sve jedinice u zoni nastavljaju s radom bez hlađenja.                                                                                                    | Popravite grešku.                                                                                      |
| 291 | Greška pumpe za odvod kondenzata                                   | Došlo je do greške pumpe ili je<br>pokrenut odgovarajući prekidač.                    | Jedinica nastavlja rad bez hlađenja.                                                                                                    | Popravite grešku.                                                                                      |
| 297 | Greška plinskog grijanja                                           | Greška na izmjenjivaču topline loženim plinom                                         | Jedinica se isključuje.                                                                                                    | Nazovite Hovalovu korisničku<br>službu.                                                                |
| 300 | Maksimalna granična temperatura<br>prostorije                      | Temperatura prostorije premašila je maks. ograničenje za upozorenje.                  | -                                                                                                    | Smanjite temperaturu prostorije<br>ispod granice upozorenja ili prila-<br>godite graničnu vrijednost.  |
| 301 | Minimalna granična temperatura<br>prostorije                       | Temperatura prostorije pala je ispod<br>minimalnog ograničenja za upozorenje.         | -                                                                                                    | Povećajte temperaturu prostorije<br>iznad granice upozorenja ili prila-<br>godite graničnu vrijednost. |
| 302 | Maksimalna granična temperatura<br>dovedenog zraka                 | Temperatura dovedenog zraka<br>premašila je maksimalno ograničenje<br>za upozorenje.  | -                                                                                                    | Uklonite uzrok zbog kojeg je temp. doved. zraka premašena ili prilagodite graničnu vrijednost.         |
| 303 | Mininimalna granična temperatura<br>dovedenog zraka                | Temperatura dovedenog zraka pala<br>je ispod minimalnog ograničenja za<br>upozorenje. | -                                                                                                    | Uklonite razlog zbog kojeg temp.<br>doved zraka nije dosegnuta ili<br>prilagodite graničnu vrijednost. |

| ID  | Alarm                                                                        | Uzrok                                                                                                    | Reakcija sustava                                                                   | Rješenje                                                                                                    |
|-----|------------------------------------------------------------------------------|----------------------------------------------------------------------------------------------------|------------------------------------------------------------------------------------|----------------------------------------------------------------------------------------------------|
| 306 | Maksimalno ograničenje kvalitete zraka<br>u prostoriji                       | Kvaliteta zraka u prostoriji premašila je<br>maksimalnu granicu upozorenja.                                                                                      | -                                                                                  | Smanjite kvalitetu zraka u pros-<br>toriji ispod granice upozorenja ili<br>prilagodite graničnu vrijednost.     |
| 307 | Maksimalno ograničenje kvalitete zraka<br>u prostoriji                       | Kvaliteta zraka u prostoriji je pala ispod<br>minimalne granice upozorenja.                                                                                      | -                                                                                  | Povećajte kvalitetu zraka u pros-<br>toriji iznad granice upozorenja ili<br>prilagodite graničnu vrijednost.    |
| 325 | Greška vanjskih zadanih vrijednosti odsisnog zraka/zaklopke za recirkulaciju | Došlo je do greške na signalu ili<br>kabelima.                                                                                                    | Sve jedinice u zoni nastavljaju s radom s<br>unutarnjom zadanom vrijednošću.       | Popravite grešku.<br>Resetirajte alarm.                                                                         |
| 327 | Greška vanjskog načina rada signalnih<br>jedinica za miješani zrak.          | Došlo je do greške na signalu ili kabelima.                                                                                                    | Sve jedinice u zoni prebacuju se na način rada REC.                                | Popravite grešku.<br>Resetirajte alarm.                                                                         |
| 328 | Greška vanjskog načina rada signalnih jedinica za recirkulaciju.             | Došlo je do greške na signalu ili kabelima.                                                                                                    |                                                                                    |                                                                                                    |
| 600 | Povratni alarm ventila za grijanje                                           | Ventil se lijepi ili je pogon neispravan ili                                                                                                    | -                                                                                  | Provjerite mehaničke i električne                                                                               |
| 601 | Povratni alarm ventila za hlađenje                                           | je u tijeku ručna intervencija.                                                                                                    |                                                                                    | sustave ventila i pogona, ispravite                                                                             |
| 605 | Povratni alarm zaklopke za recirkulaciju                                     | Zaklopka se lijepi ili je pogon<br>neispravan ili je u tijeku ručna<br>intervencija.                                                                             | -                                                                                  | Resetirajte alarm.                                                                                              |
| 606 | Povratni alarm za pogon Air-Injectora                                        | Air-Injector se lijepi ili je pogon<br>neispravan ili je u tijeku ručna<br>intervencija.                                                                         | -                                                                                  | Provjerite mehaničke i električne<br>sustave Air-Injectora i pogona,<br>ispravite grešku.<br>Resetirajte alarm. |
| 607 | Povratni alarm pumpe za grijanje                                             | Upravljanje povratnog signala je neis-                                                                                                    | -                                                                                  | Popravite grešku.                                                                                               |
| 608 | Povratni alarm pumpe za hlađenje                                             | pravno ili je u tijeku ručna intervencija.                                                                                                    |                                                                                    | Resetirajte alarm.                                                                                              |
| 613 | Povratni alarm ventila za promjenu grijanja                                  |                                                                                                    |                                                                                    |                                                                                                    |
| 614 | Povratni alarm ventila za promjenu<br>hlađenja                               |                                                                                                    |                                                                                    |                                                                                                    |
| 721 | Aktivan lokalni način rada za zaštitu<br>L_REC                               | Način rada za zaštitu aktiviran je kao rezultat drugog alarma.                                                                                                   | Jedinica nastavlja rad u načinu rada<br>L_REC.                                     | Popravite grešku.                                                                                               |
| 722 | Aktivan središnji način rada za zaštitu<br>REC                               | Način rada za zaštitu aktiviran je kao rezultat drugog alarma.                                                                                                   | Sve jedinice u zoni nastavljaju rad u načinu rada za zaštitu REC.                  | Popravite grešku.                                                                                               |
| 723 | Aktivan rad u slučaju nužde                                                  | Vanjski signal aktivirao je funkciju<br>prekida opterećenja.                                                                                                    | Jedinica je pokrenuta u slučaju nužde.                                             | Deaktivirajte vanjski signal.                                                                                   |
| 900 | Zona izvan mreže                                                             | U ovoj zoni nema komunikacije.                                                                                                    | Sve jedinice u zoni rade u izvanmrežnom načinu rada. Mrežne funkcije nisu aktivne. | Provjerite IP mrežu.<br>Popravite grešku.                                                                       |
| 901 | Jedinica je izvan mreže                                                      | Komunikacija s jedinicom više nije                                                                                                    | Jedinica je pokrenuta u izvanmrež. načinu                                          | Provjerite kabele.                                                                                              |
| 902 | Jedinica za recirkulaciju je izvan mreže                                     | moguĉa.                                                                                                    | rada s unaprijed definiranim parametrima.<br>Mrežne funkcije nisu aktivne.         | Popravite grešku.                                                                                               |
| 903 | Prisilna podatkovna točka                                                    | Postoji ručna intervencija podatkovne<br>točke.                                                                                                    | Sustav ili jedinica rade s prisilnom<br>podatkovnom točkom.                        | Nazovite Hovalovu korisničku službu.                                                                            |
| 907 | Ekspanzija izvan mreže                                                       | Komunikacija s ovim regulatorom više<br>nije moguća.                                                                                                    | Nisu aktivne sve funkcije.                                                         | Provjerite kabele.<br>Popravite grešku.                                                                         |
| 908 | Greška univerzalnog ulaza I/O                                                | Na priključku regulatora postoji kvar signala.                                                                                                    | Nisu aktivne sve funkcije.                                                         | Nazovite Hovalovu korisničku službu.                                                                            |
| 911 | Potrebna zamjena baterije                                                    | Baterija za rezervu je prazna.                                                                                                    | Datum je pogrešan nakon prekida<br>napajanja.                                      | Ispravite datum.<br>Nazovite Hovalovu korisničku<br>službu.                                                     |
| 912 | BACnet kljient nedostupan                                                    | Klijent nije komunicirao s zonskim<br>kontrolerom u zadnjih 300 s.                                                                                               | Sustav nastavlja raditi s posljednjim priml-<br>jenim vrijednostima.               | Provjerite BACnet komunikaciju.<br>Popravite grešku.                                                            |
| 913 | Plinsko grijanje nedostupno                                                  | Nema komunikacije s upravljačkom<br>jedinicom plamenika (ožičenje je<br>prekinuto, osigurač za upravljanje<br>plamenikom neispravan, jedinica bez<br>napajanja). | Jedinica se isključuje.                                                            | Provjerite ožičenje i kontrolu<br>plamenika.<br>Popravite grešku.<br>Poništite alarm.                           |

# 8 Podesivi parametri

Sljedeći popis prikazuje parametre koji mogu biti postavljeni na razini operatera:

| Parametri                                                       | Raspon podešavanja                       | Tvornička<br>vrijednost | Jedinica | Dio      | Izbornik |
|-----------------------------------------------------------------|------------------------------------------|-------------------------|----------|----------|----------|
| Tjedni kalendar jedinice za dobavu zraka                        | 50 unosa<br>ST   REC   REC1   SA1   SA2  | ST                      | -        | 4.3      | 0-10/10  |
| Tjedni kalendar recirkulacijske jedinice                        | 50 unosa<br>ST   REC   REC1              | ST                      | -        | 4.3      | 0-10/10  |
| Alarm temperature dovedenog zraka MAKS zadana vrijednost        | 0 70                                     | 5                       | °C       | 5.2, 5.3 | 03/06    |
| Alarm temperature dovedenog zraka MIN zadana vrijednost         | 0 70                                     | 60                      | °C       | 5.2, 5.3 | 03/06    |
| Početna točka sobne temperature za ljetnu promjenu              | 20 40                                    | 40                      | °C       | 5.2, 5.3 | 05/06    |
| Maksimalna vrijednost smjera istrujavanja                       | 0 100                                    | 0                       | %        | 5.2, 5.3 | 05/06    |
| Minimalna vrijednost smjera istrujavanja                        | 0 100                                    | 100                     | %        | 5.2, 5.3 | 05/06    |
| Radni sati za izmjenu filtera svježeg zraka                     | 0 99999                                  | 3000                    | h        | 5.2, 5.3 | 06/06    |
| Radni sati za izmjenu filtera odvedenog zraka                   | 0 99999                                  | 3000                    | h        | 5.2, 5.3 | 06/06    |
| Sklopka za odabir načina rada jedinice za recirkulaciju RECU    | ST   REC   REC1   SA1   SA2   EXT   AUTO | ST                      | -        | 6        | 01/05    |
| Sklopka za odabir načina rada jedinice za dobavu zraka REMU     | ST   REC   REC1   EXT   AUTO             | ST                      | -        | 6        | 01/05    |
| Sklopka za odabir načina udjela svježeg zraka                   | FIX   VAR                                | FIX                     | -        | 6        | 01/05    |
| Zadana točka dnevne temperature prostorije                      | 5.0 40.0                                 | 21                      | °C       | 6        | 02/05    |
| Zadana točka temperature prostorije za zaštitu od pothlađenja   | 5.0 40.0                                 | 19                      | °C       | 6        | 02/05    |
| Zadana točka temperature prostorije za zaštitu od pregrijavanja | 5.0 40.0                                 | 25                      | °C       | 6        | 02/05    |
| Sklopka za odabir noćnog hlađenja                               | Off   Auto                               | Auto                    | -        | 6        | 03/05    |
| Zadana vrijednost temperature prostorije za noćno hlađenje      | 15 50                                    | 21                      | °C       | 6        | 03/05    |
| Zadana vrijednost volumena zraka za noćno hlađenje              | 50 100                                   | 100                     | %        | 6        | 03/05    |
| Trajanje privremenog ST načina rada                             | 1 9999                                   | 30                      | min      | 6        | 04/05    |
| Trajanje privremenog REC načina rada                            | 1 9999                                   | 30                      | min      | 6        | 04/05    |
| Zadana vrijednost udjela svježeg zraka                          | 0 100                                    | 10                      | %        | 6        | 04/05    |
| Zadana vrijednost kvalitete zraka u prostoriji                  | 250 2000                                 | 800                     | ppm      | 6        | 04/05    |
| Alarm temperature u prostoriji MIN vrijednost                   | 5 60                                     | 5                       | °C       | 6        | 05/05    |
| Alarm temperature u prostoriji MAKS vrijednost                  | 5 60                                     | 55                      | °C       | 6        | 05/05    |
| Alarm kvalitete zraka u prostoriji MIN vrijednost               | 0 2000                                   | 0                       | ppm      | 6        | 05/06    |
| Alarm kvalitete zraka u prostoriji MAKS vrijednost              | 0 2000                                   | 2000                    | ppm      | 6        | 05/06    |

|   | 1 |       | 1    |          |      |      |      |      |      | 1 |   |      | 1 |   |   | I     | ī    |      | 1    |  |
|---|---|-------|------|----------|------|------|------|------|------|---|---|------|---|---|---|-------|------|------|------|--|
| _ |   | <br>_ | <br> | <br>     | <br> | <br> | <br> | <br> | <br> |   |   | <br> |   |   |   |       | <br> | <br> | <br> |  |
|   |   | _     |      |          |      |      |      |      |      |   |   |      |   |   |   |       |      |      |      |  |
|   |   | <br>  |      |          | <br> | <br> |      | <br> |      |   |   | <br> |   |   |   |       | <br> | <br> | <br> |  |
|   |   |       |      |          |      |      |      |      |      |   |   |      |   |   |   |       |      |      |      |  |
|   |   |       |      |          |      |      |      |      |      |   |   |      |   |   |   |       |      |      |      |  |
|   |   |       |      |          |      |      |      |      |      |   |   |      |   |   |   |       |      |      |      |  |
|   |   |       |      |          |      |      |      |      |      |   |   |      |   |   |   |       |      |      |      |  |
|   |   |       |      |          |      |      |      |      |      |   |   |      |   |   |   |       |      |      |      |  |
|   |   |       |      |          |      |      |      |      |      |   |   |      |   |   |   |       |      |      |      |  |
|   |   | -     |      |          |      |      | <br> | <br> |      |   |   |      |   |   |   |       |      |      |      |  |
|   |   |       |      |          |      |      |      |      |      |   |   |      |   |   |   |       |      |      |      |  |
| _ |   | <br>_ |      | <br>     | <br> | <br> | <br> | <br> | <br> |   |   | <br> |   |   |   | <br>_ | <br> | <br> | <br> |  |
|   |   | _     |      |          |      |      |      |      |      |   |   |      |   |   |   | _     |      |      |      |  |
| _ |   | <br>_ |      |          | <br> | <br> | <br> | <br> |      |   |   | <br> |   |   |   |       | <br> | <br> | <br> |  |
|   |   | _     |      |          |      |      |      |      |      |   |   |      |   |   |   |       |      |      |      |  |
|   |   |       |      |          |      | <br> |      |      |      |   |   | <br> |   |   |   |       | <br> | <br> | <br> |  |
|   |   |       |      |          |      |      |      |      |      |   |   |      |   |   |   |       |      |      |      |  |
|   |   |       |      |          |      |      |      |      |      |   |   |      |   |   |   |       |      |      |      |  |
|   |   |       |      |          |      |      |      |      |      |   |   |      |   |   |   |       |      |      |      |  |
|   |   |       |      |          |      |      |      |      |      |   |   |      |   |   |   |       |      |      |      |  |
|   |   |       |      |          |      |      |      |      |      |   |   |      |   |   |   |       |      |      |      |  |
|   |   |       |      |          |      |      |      |      |      |   |   |      |   |   |   |       |      |      |      |  |
|   |   |       |      | <br>     |      |      |      | <br> |      |   |   |      |   |   |   |       |      |      |      |  |
|   |   |       |      |          |      |      |      |      |      |   |   |      |   |   |   |       |      |      |      |  |
|   |   |       |      |          |      |      |      |      |      |   |   |      |   |   |   |       | _    |      |      |  |
|   |   |       |      |          |      |      |      |      |      |   |   |      |   |   |   |       |      |      |      |  |
| _ |   |       |      |          |      |      |      |      |      |   |   |      |   |   |   |       | <br> | <br> |      |  |
|   |   | _     |      |          |      |      |      |      |      |   |   |      |   |   |   |       |      |      |      |  |
|   |   | _     |      | <br>     | <br> | <br> |      | <br> |      |   |   | <br> |   |   |   |       | <br> | <br> | <br> |  |
|   |   | _     |      |          |      |      |      |      |      |   |   |      |   |   |   |       |      |      |      |  |
| _ |   |       |      |          | <br> | <br> |      |      |      |   |   | <br> |   |   |   |       | <br> |      |      |  |
|   |   |       |      |          |      |      |      |      |      |   |   |      |   |   |   |       |      |      |      |  |
|   |   |       |      |          |      |      |      |      |      |   |   |      |   |   |   |       |      |      |      |  |
|   |   |       |      |          |      |      |      |      |      |   |   |      |   |   |   |       |      |      |      |  |
|   |   |       |      |          |      |      |      |      |      |   |   |      |   |   |   |       |      |      |      |  |
|   |   |       |      |          |      |      |      |      |      |   |   |      |   |   |   |       |      |      |      |  |
|   |   |       |      |          |      |      |      |      |      |   |   |      |   |   |   |       |      |      |      |  |
|   |   |       |      |          |      |      |      |      |      |   |   |      |   |   |   |       |      |      |      |  |
|   |   |       |      |          |      |      |      |      |      |   |   |      |   |   |   |       |      |      |      |  |
|   |   |       |      | <br>     |      |      |      |      |      |   |   |      |   |   |   |       |      |      |      |  |
|   |   |       |      |          |      |      |      |      |      |   |   |      |   |   |   |       |      |      |      |  |
|   |   | <br>  |      |          | <br> | <br> | <br> | <br> | <br> |   |   | <br> |   |   |   |       | <br> | <br> | <br> |  |
|   |   |       |      |          |      |      |      |      |      |   |   |      |   |   | _ |       |      |      |      |  |
|   |   | <br>+ |      |          |      |      | <br> |      |      |   | _ |      |   | _ | _ |       |      |      |      |  |
|   |   | -     |      |          |      |      |      |      |      |   |   |      |   |   |   |       |      |      |      |  |
|   |   | _     |      |          |      |      |      |      |      |   |   |      |   |   |   | _     |      |      |      |  |
|   |   | _     |      |          |      |      |      |      |      |   |   |      |   |   |   |       |      |      |      |  |
|   |   |       |      | <u> </u> |      |      |      |      |      |   |   |      |   |   |   |       |      |      |      |  |
|   |   |       |      |          |      |      |      |      |      |   |   |      |   |   |   |       |      |      |      |  |

|   | <br> |   |      |  |      |      |   |   |      |      |       |      |      |   |  |       |      |   |  |
|---|------|---|------|--|------|------|---|---|------|------|-------|------|------|---|--|-------|------|---|--|
|   |      |   |      |  |      |      |   |   |      |      |       |      |      |   |  |       |      |   |  |
|   |      |   |      |  |      |      |   |   |      |      |       |      |      |   |  |       |      |   |  |
|   |      |   |      |  |      |      |   |   |      |      |       |      |      |   |  |       |      |   |  |
|   |      |   |      |  |      |      |   |   |      |      |       |      |      |   |  |       |      |   |  |
|   |      |   |      |  |      |      |   |   |      |      |       |      |      |   |  |       |      |   |  |
|   |      |   |      |  |      |      |   |   |      |      |       |      |      |   |  |       |      |   |  |
|   |      | _ | <br> |  | <br> | <br> |   | _ |      | <br> |       | <br> | <br> |   |  | <br>  | <br> |   |  |
|   |      | _ |      |  |      |      |   |   |      |      |       |      |      |   |  |       |      |   |  |
|   | <br> |   |      |  | <br> | <br> |   |   | <br> | <br> | <br>  | <br> | <br> |   |  | <br>  |      |   |  |
|   |      |   |      |  |      |      |   |   |      |      |       |      |      |   |  |       |      |   |  |
|   |      |   |      |  | <br> |      |   |   |      | <br> |       |      |      |   |  | <br>  |      |   |  |
|   |      |   |      |  |      |      |   |   |      |      |       |      |      |   |  |       |      |   |  |
|   |      |   |      |  |      |      |   |   |      |      |       |      |      |   |  |       |      |   |  |
|   |      |   |      |  |      |      |   |   |      |      |       |      |      |   |  |       |      |   |  |
|   |      |   |      |  |      |      |   |   |      |      |       |      |      |   |  |       |      |   |  |
|   |      |   |      |  |      |      |   |   |      |      |       |      |      |   |  |       |      |   |  |
|   |      |   |      |  |      |      |   |   |      |      |       |      |      |   |  |       |      |   |  |
| _ |      |   |      |  | <br> |      |   | _ |      |      |       | <br> |      |   |  |       |      |   |  |
|   |      |   |      |  |      |      |   |   |      |      |       |      |      |   |  |       |      |   |  |
|   |      | _ |      |  | <br> |      | _ | _ | <br> |      | <br>_ |      |      |   |  | <br>_ |      |   |  |
|   |      |   |      |  |      |      |   |   |      |      |       |      |      |   |  |       |      |   |  |
|   | <br> |   |      |  | <br> | <br> |   |   | <br> | <br> | <br>  | <br> |      |   |  | <br>  |      |   |  |
|   |      | _ |      |  |      |      |   |   |      |      |       |      |      |   |  |       |      |   |  |
|   |      |   |      |  |      |      |   |   |      |      |       |      |      |   |  |       |      |   |  |
|   |      |   |      |  |      |      |   |   |      |      |       |      |      |   |  |       |      |   |  |
|   |      |   |      |  |      |      |   |   |      |      |       |      |      |   |  |       |      |   |  |
|   |      |   |      |  |      |      |   |   |      |      |       |      |      |   |  |       |      |   |  |
|   |      |   |      |  |      |      |   |   |      |      |       |      |      |   |  |       |      |   |  |
| _ |      |   |      |  |      |      |   |   |      |      |       |      |      |   |  |       |      |   |  |
|   |      |   |      |  |      |      |   |   |      |      |       |      |      |   |  |       |      |   |  |
| _ |      |   | <br> |  | <br> | <br> |   | _ | <br> | <br> | <br>  | <br> |      |   |  | <br>  |      |   |  |
|   |      |   |      |  |      |      |   |   |      |      |       |      |      |   |  |       |      | _ |  |
| _ |      |   |      |  |      |      |   |   |      |      |       |      |      |   |  |       |      |   |  |
|   |      | _ |      |  |      |      |   |   |      |      |       |      |      |   |  |       |      |   |  |
| _ | <br> | _ |      |  |      | <br> |   |   |      |      | <br>  |      | <br> | _ |  | <br>  |      |   |  |
|   |      |   |      |  |      |      |   |   |      |      |       |      |      |   |  |       |      |   |  |
|   |      |   |      |  |      |      |   |   |      |      |       |      |      |   |  |       |      |   |  |
|   |      |   |      |  |      |      |   |   |      |      |       |      |      |   |  |       |      |   |  |
|   |      |   |      |  |      |      |   |   |      |      |       |      |      |   |  |       |      |   |  |
|   |      |   |      |  |      |      |   |   |      |      |       |      |      |   |  |       |      |   |  |
|   |      |   |      |  |      |      |   |   |      |      |       |      |      |   |  |       |      |   |  |
| _ |      |   |      |  |      |      |   |   |      |      |       |      |      |   |  |       |      |   |  |
|   |      | - |      |  |      |      |   |   |      |      |       |      |      |   |  |       |      |   |  |
| _ |      |   |      |  |      |      |   |   |      |      |       |      |      |   |  |       |      |   |  |
|   |      | - |      |  |      |      |   |   |      |      |       |      |      |   |  |       |      |   |  |
| _ | <br> |   |      |  |      | <br> | _ |   |      |      |       |      |      | _ |  | <br>  |      |   |  |
|   |      | _ |      |  |      |      |   |   |      |      |       |      |      | _ |  |       |      |   |  |
|   | <br> |   |      |  |      | <br> |   |   |      |      |       |      |      | _ |  | <br>  |      |   |  |
|   |      |   |      |  |      |      |   |   |      |      |       |      |      |   |  |       |      |   |  |

#### International

Hoval Aktiengesellschaft 9490 Vaduz Liechtenstein Tel. +423 399 24 00 info.klimatechnik@hoval.com www.hoval.com

#### Hrvatska i

Bosna i Hercegovina Hoval d.o.o. Puškarićeva 11E 10 250 Lučko Hrvatska Tel. +385 1 4666 376 hoval.hr@hoval.com www.hoval.hr